# Instalação Office 365 e MS Project

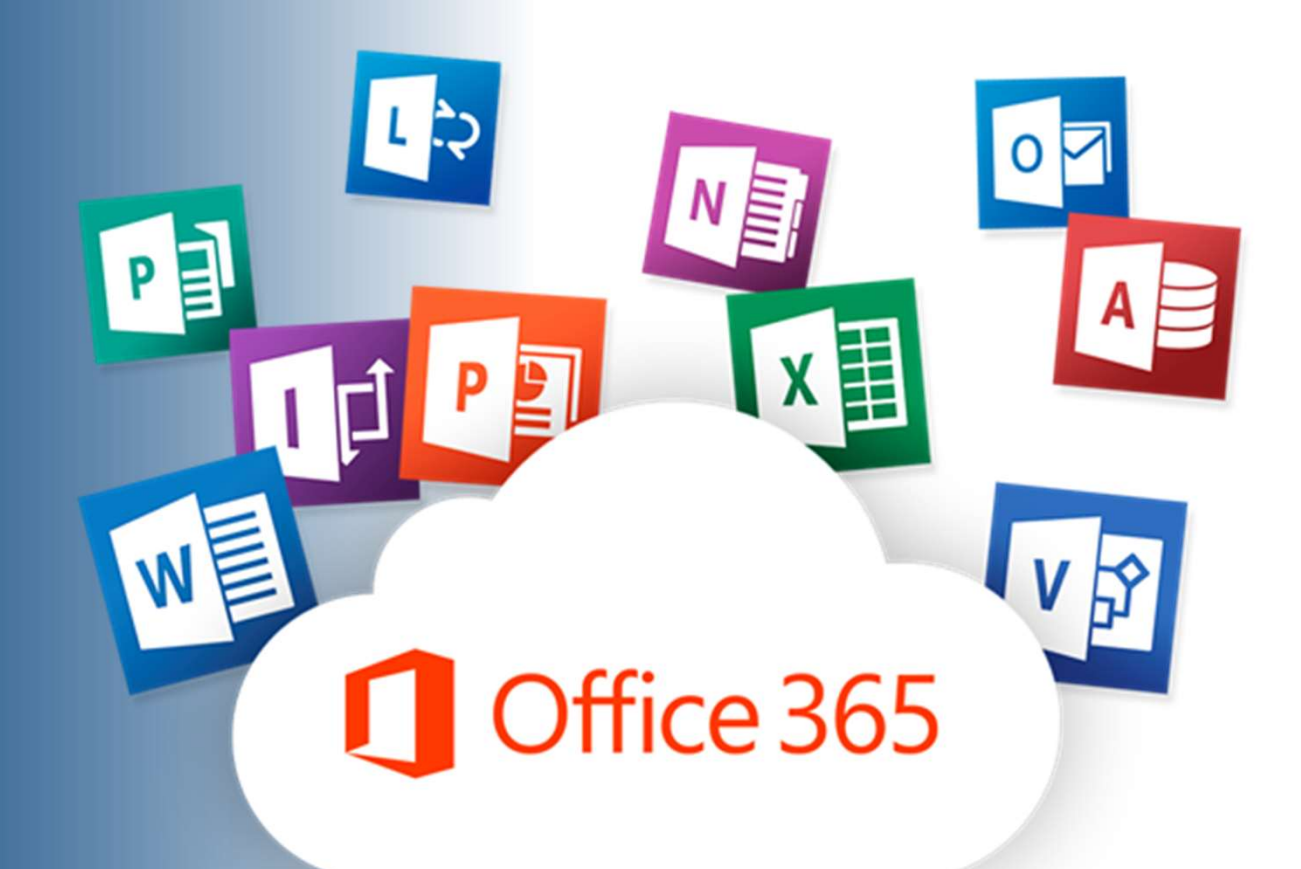

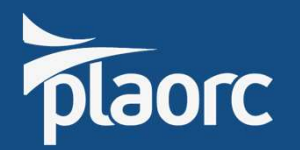

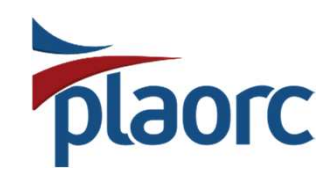

## 1 – ACESSAR OFFICE 365 PELO NAVEGADOR

https://www.office.com/

#### Selecionar ícone a direita, canto superior

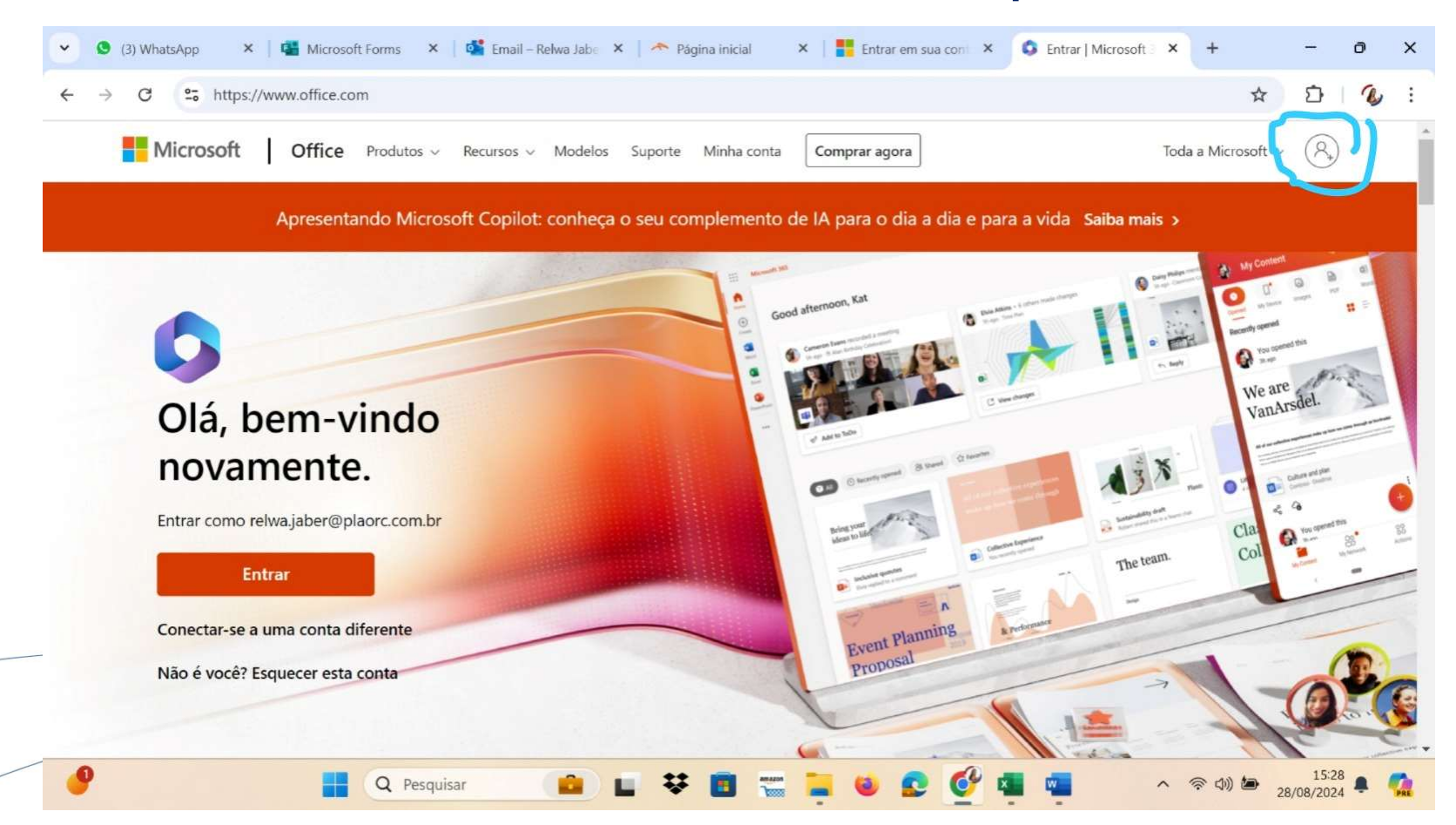

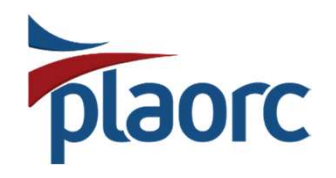

#### 2 – PREENCHER COM LOGIN E SENHA Fornecidos pelo RH da Plaorc e clicar em entrar

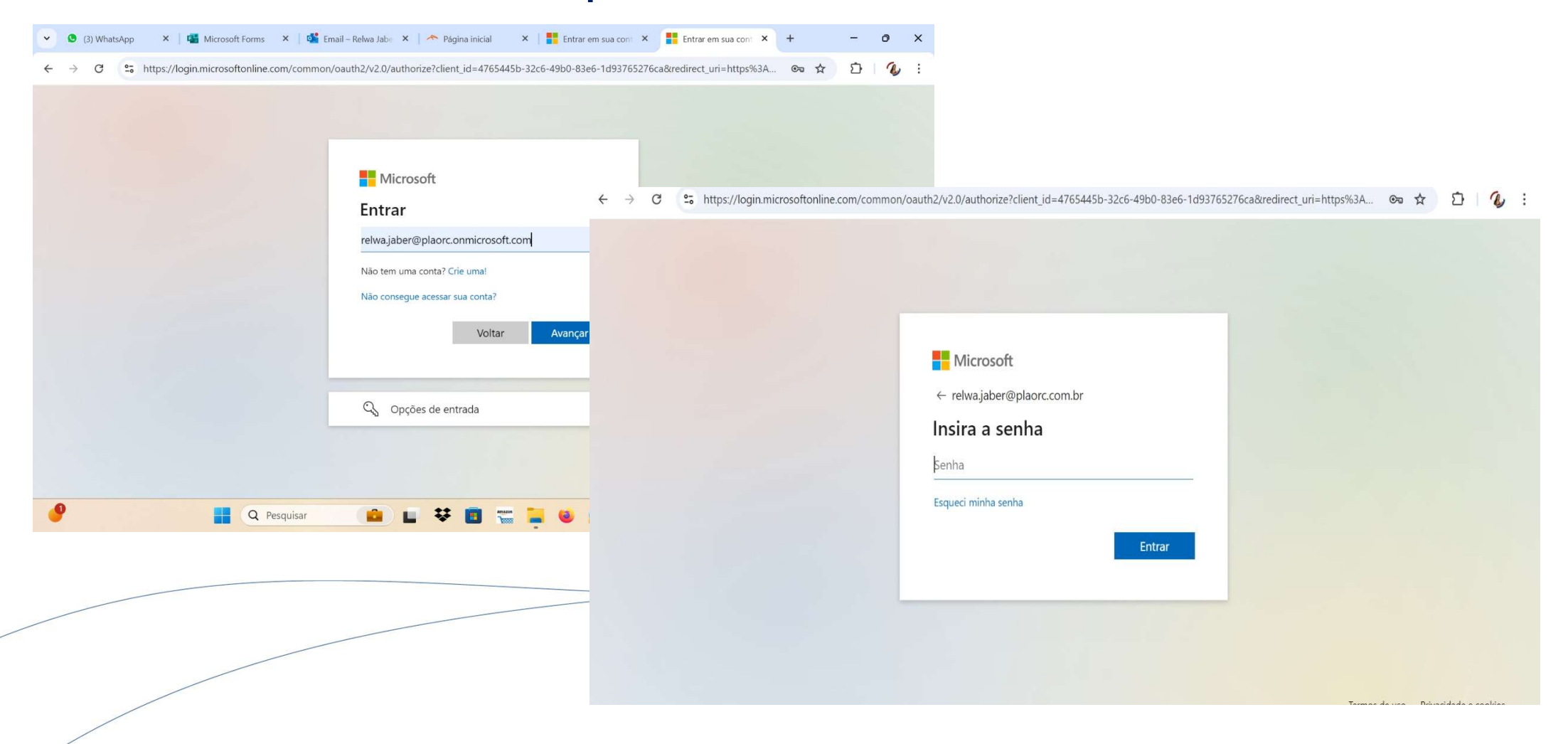

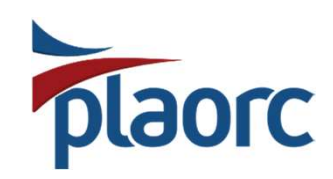

### 2.1 – LIBERAÇÃO PELO MICROSOFT AUTHENTICATOR A Microsoft vai solicitar aprovação via celular, pelo app Autheticator

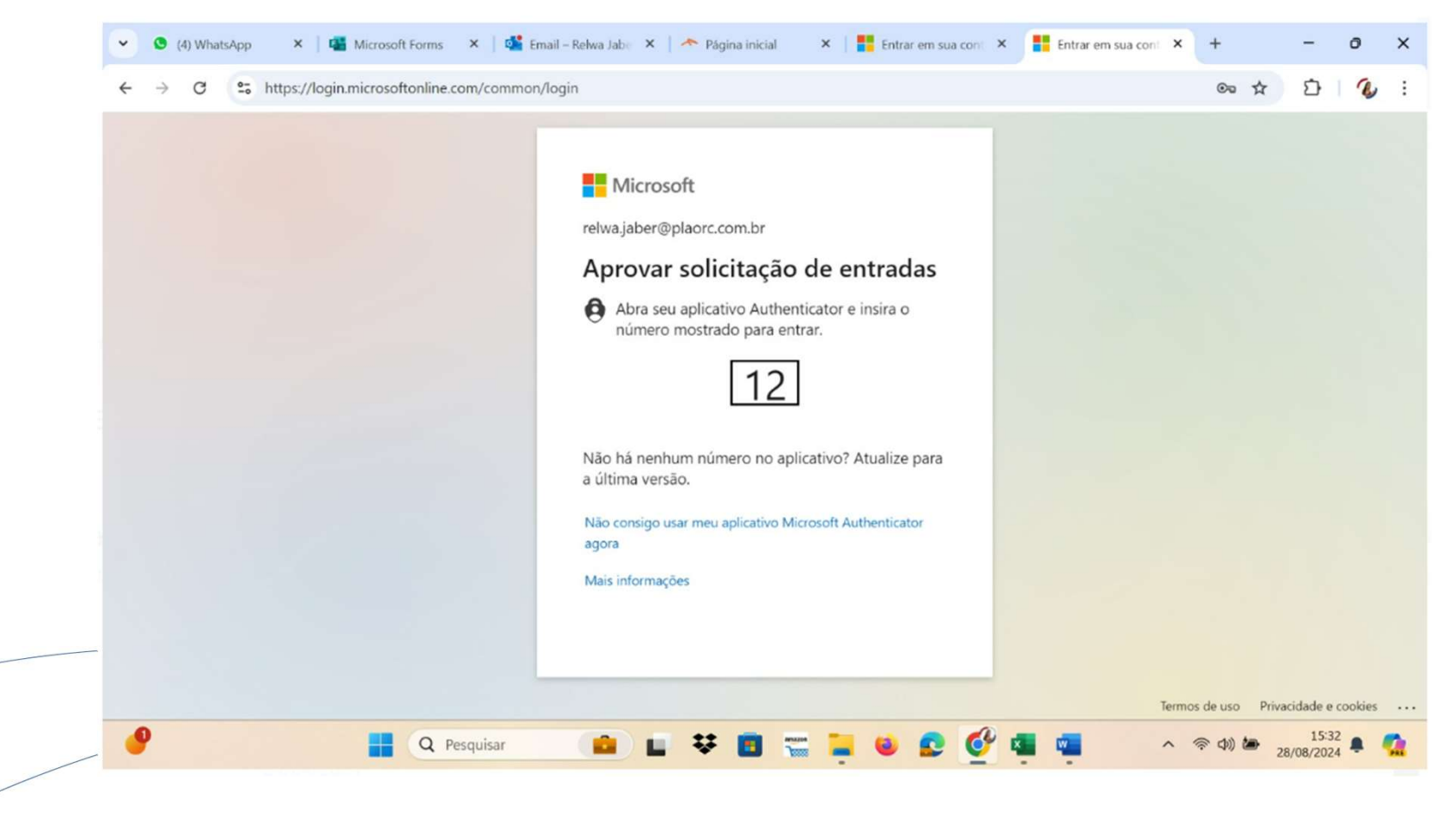

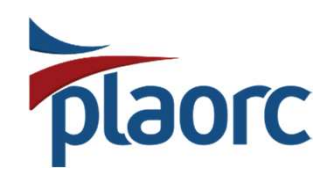

### 3 – INSTALAÇÃO MICROSOFT AUTHENTICATOR

Por ser um acesso corporativo, exigimos etapas de segurança. Baixar pela Playstore ou APPStore o aplicativo de segurança para liberação do acesso, pelo celular.

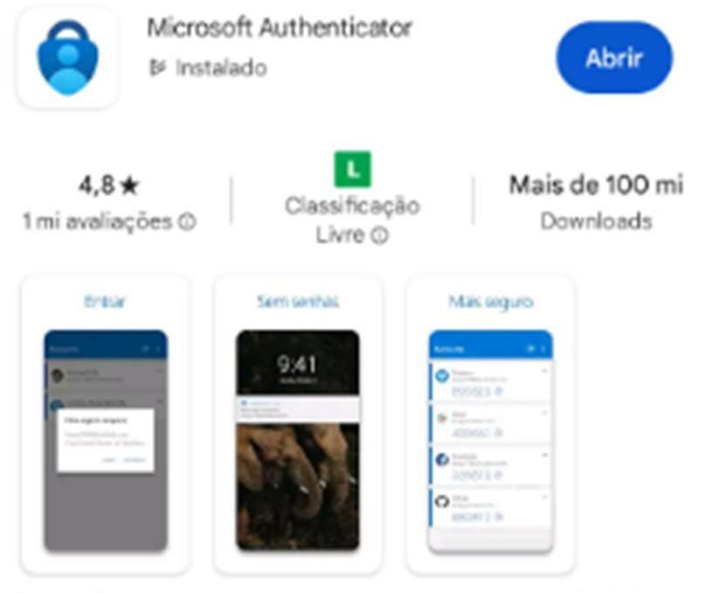

Use o Microsoft Authenticator para se conectar com facilidade e segurança.

Realizar acesso com os dados corporativos fornecidos.

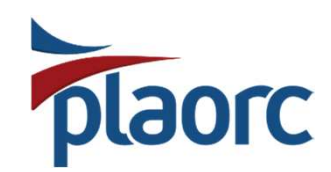

### 4 – APROVAÇÃO DE ENTRADA OFFICE 365 VIA MICROSOFT AUTENTHICATOR

#### No seu celular, o aplicativo vai notificar tentativa de acesso no Office 365. Só informar o código fornecido no acesso e aprovar entrada.

| Você está tentando entrar?  ACAORC elwa.jaber@plaorc.com.br Insira o número aqui Insira o número aqui Insira o número aqui Insira o número aqui INÃO, NÃO SOU EU NÃO CONSIGO VER O NÚMERO |
|----------------------------------------------------------------------------------------------------|
|                                                                                                    |

## **PLAOFC** 2.1 – ACESSO CONCEDIDO – PÁGINA INICIAL E INSTALAÇÃO DO OFFICE 365 E MS PROJECT

Na página inicial, canto direito superior, vai aparecer a opção "instalar e muito mais", só selecionar e marcar a primeira opção da lista oferecida.

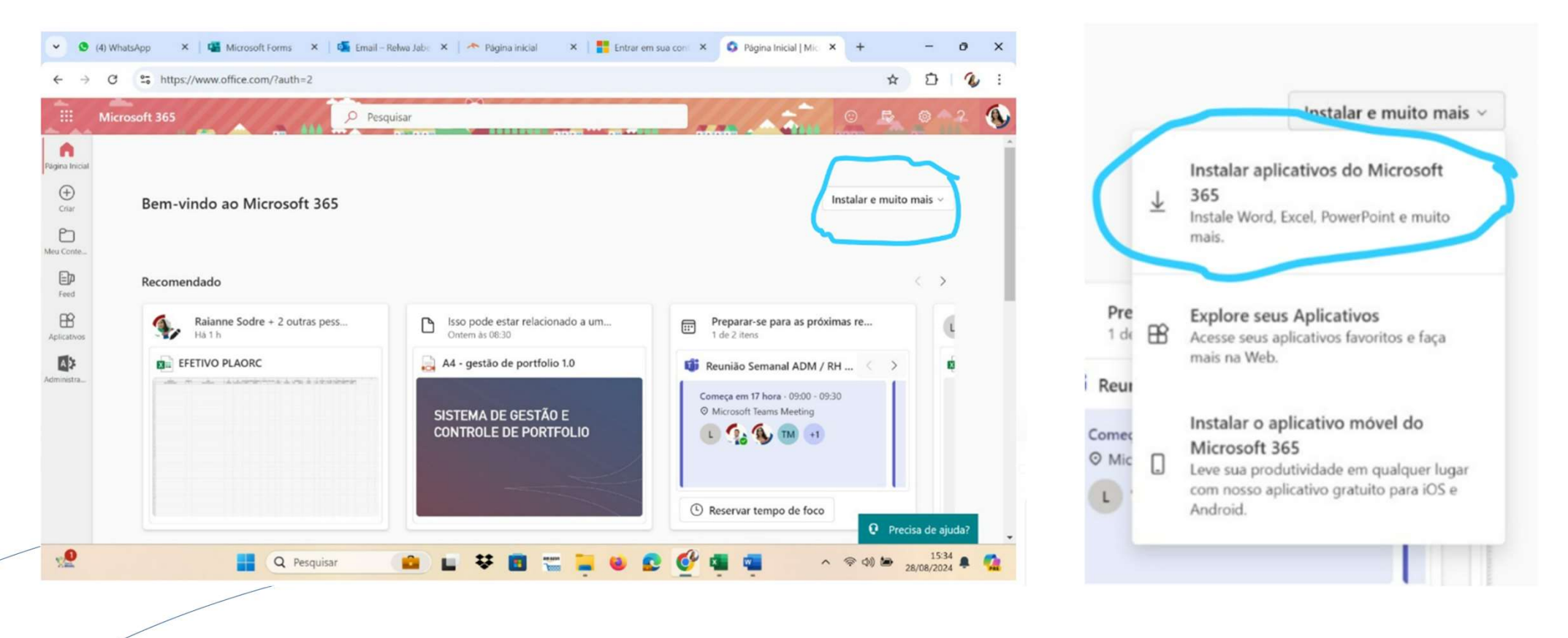

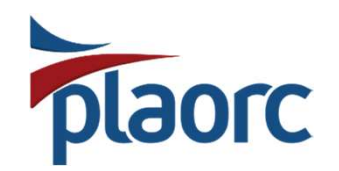

#### 2.1 – APLICATIVOS E SOFTWARES LIBERADOS INSTALAÇÃO OFFICE 365

Você será direcionado para uma página, onde tem acesso aos aplicativos que tem acesso, liberados pela empresa (RH).

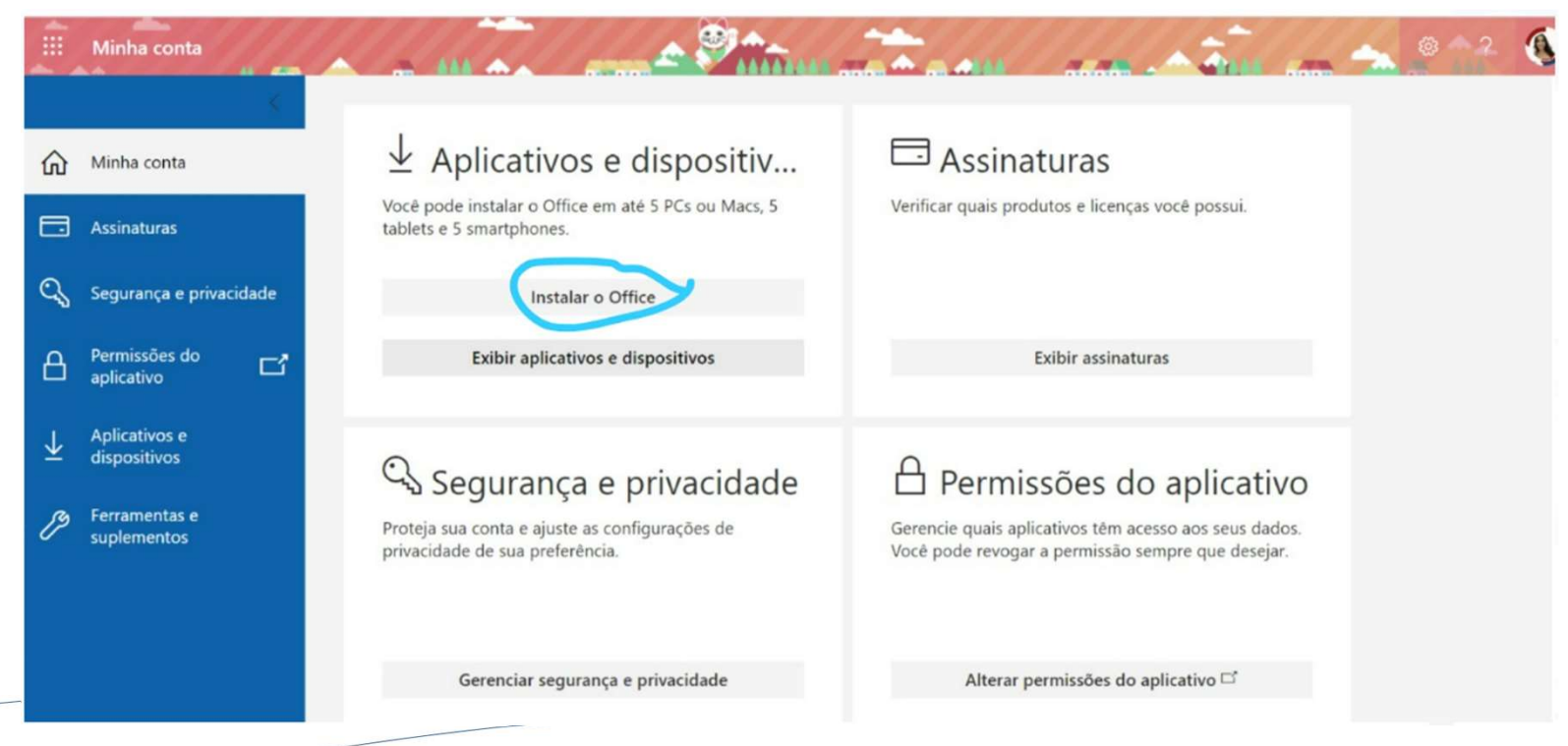

Selecionar "Instalar o Office", e o download será iniciado.

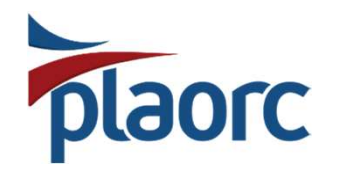

## 2.1 – APLICATIVOS E SOFTWARES LIBERADOS INSTALAÇÃO MS PROJECT

Selecione "Exibir aplicativos e dispositivos" e lá você encontra os apps que tem disponível para download e utilização. Buscar na lista de softwares MS Project e iniciar instalação.

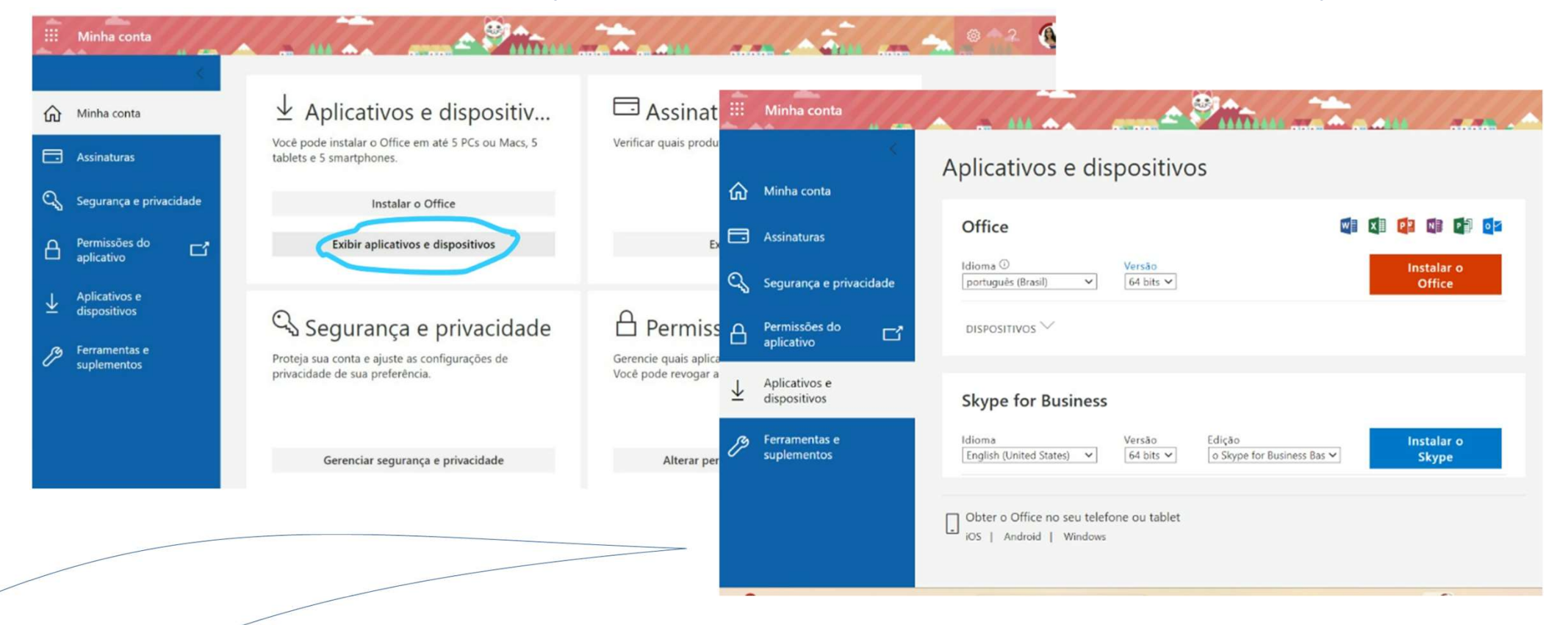

Selecionar "Instalar MS Project", e o download será iniciado.

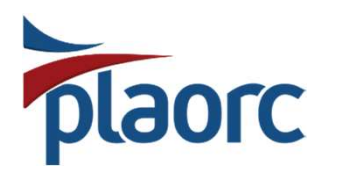

Q project

| ÷   | Iudo Irabalho Aplicativos          |
|-----|------------------------------------|
| Mel | nor correspondência                |
|     | <b>Project</b><br>Aplicativo       |
| PLA | ORC - Pessoas                      |
| PC  | Project Controls Mar/24            |
| PC  | Project Controls Mar/24            |
| PLA | ORC - Documentos                   |
| PDI | Apostila MS Project                |
| X   | Teste MS Project - Curva S - Rev 1 |
|     | Teste MS Project - Curva S - Rev 1 |
| PLA | ORC - Resultados                   |
| D   | Microsoft Project                  |
| A.  |                                    |

## 2.1 – INSTALAÇÃO CONCLUIDA

Reinicie sua máquina e inicie os trabalhos.

Localize o programa pelo pesquisar de sua máquina e para acesso, só fornecer os dados de login e senha no canto superior direito, recebidos pelo RH da empresa. Os mesmos de acesso inicial do Office 365.

| et Controle Man/24           | Project Profession | nal           |                    |              | 6                           | Relwa                                 | Jaber 🕠   | R ? - 0 ×                  |
|------------------------------|--------------------|---------------|--------------------|--------------|-----------------------------|---------------------------------------|-----------|----------------------------|
| ect Controls Mar/24          |                    | Boa tarde     |                    |              | PLAORC                      |                                       | Sair      |                            |
| ect Controls Mar/24          |                    |               |                    |              |                             |                                       |           | -                          |
| Documentos                   | Página Inicial     | ~ Novo        |                    |              | <b>A</b> ,                  | Relwa Jaber<br>relwa.jaber@plaorc.com | .br       |                            |
| tila MS Project              |                    |               | 5                  | -J           | .9                          | Informações do usuário                | do Office | i ita                      |
| MS Project - Curva S - Rev 1 | Novo               |               |                    |              | Relwa Ja<br>relwa.pla       | <b>aber</b><br>orc@gmail.com          |           |                            |
| MS Project - Curva S - Rev 1 |                    | Projeto vazio | Projeto de Sprints | Projeto em ( | (A <sub>+</sub> ) Entrar co | m uma conta diferente                 |           | Novo da pasta de trabalho  |
| Resultados                   |                    |               |                    |              |                             |                                       |           | Mais modelos $\rightarrow$ |
| osoft Project                | Abrir              | 9 Pesquisar   |                    |              |                             |                                       |           |                            |
|                              |                    | Recente Fixo  |                    |              |                             |                                       |           |                            |
|                              |                    | 🗅 Nome        |                    |              | Data da modificação         |                                       |           |                            |
|                              |                    |               |                    |              |                             |                                       |           |                            |
|                              |                    |               |                    |              |                             |                                       |           |                            |

## Boa navegação!

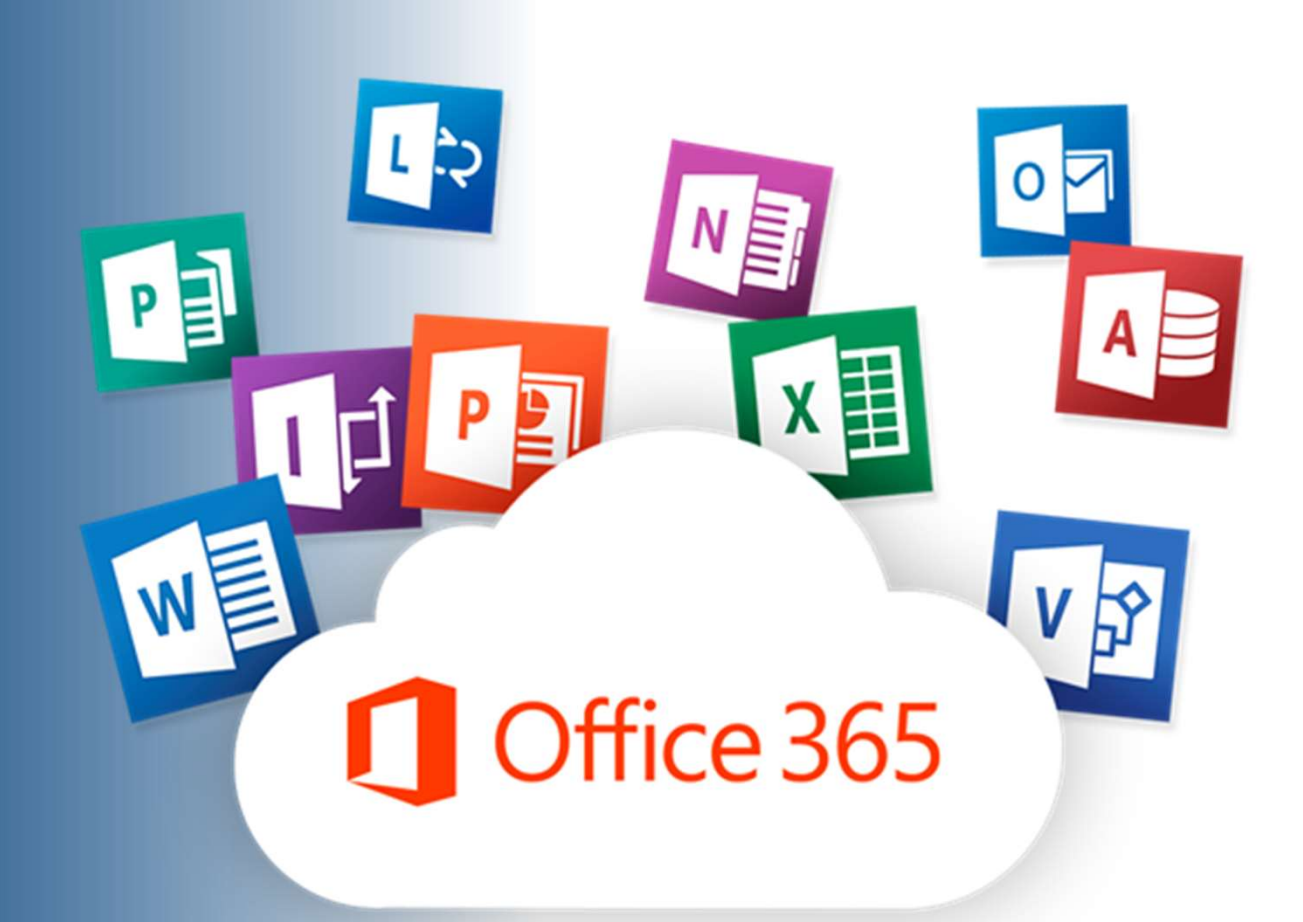

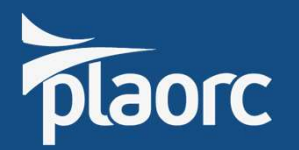